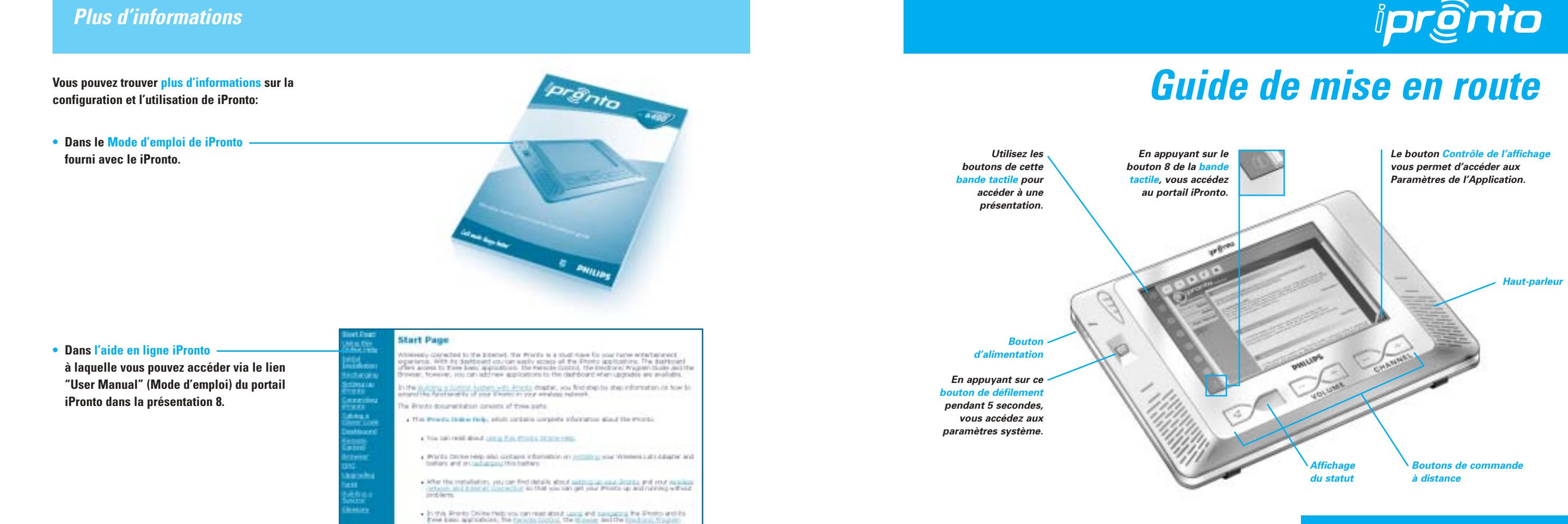

3

• A l'adresse http://www.pronto.philips.com.

### Installation de l'adaptateur LAN sans fil

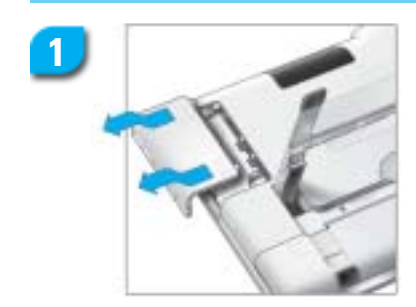

Ouvrez le réceptacle de l'adaptateur LAN sans fil en appuyant sur les encoches et en faisant alisser le couvercle dans la direction indiquée.

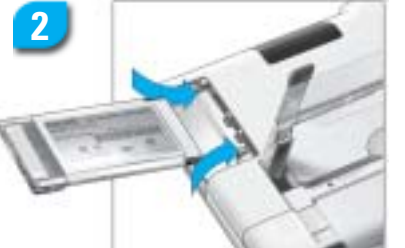

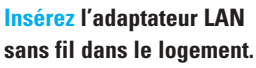

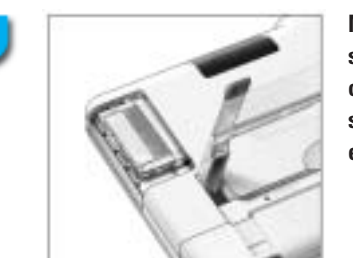

Mettez l'adaptateur LAN sans fil dans la position correcte jusqu'à ce qu'il soit parfaitement emboîté et replacez le couvercle.

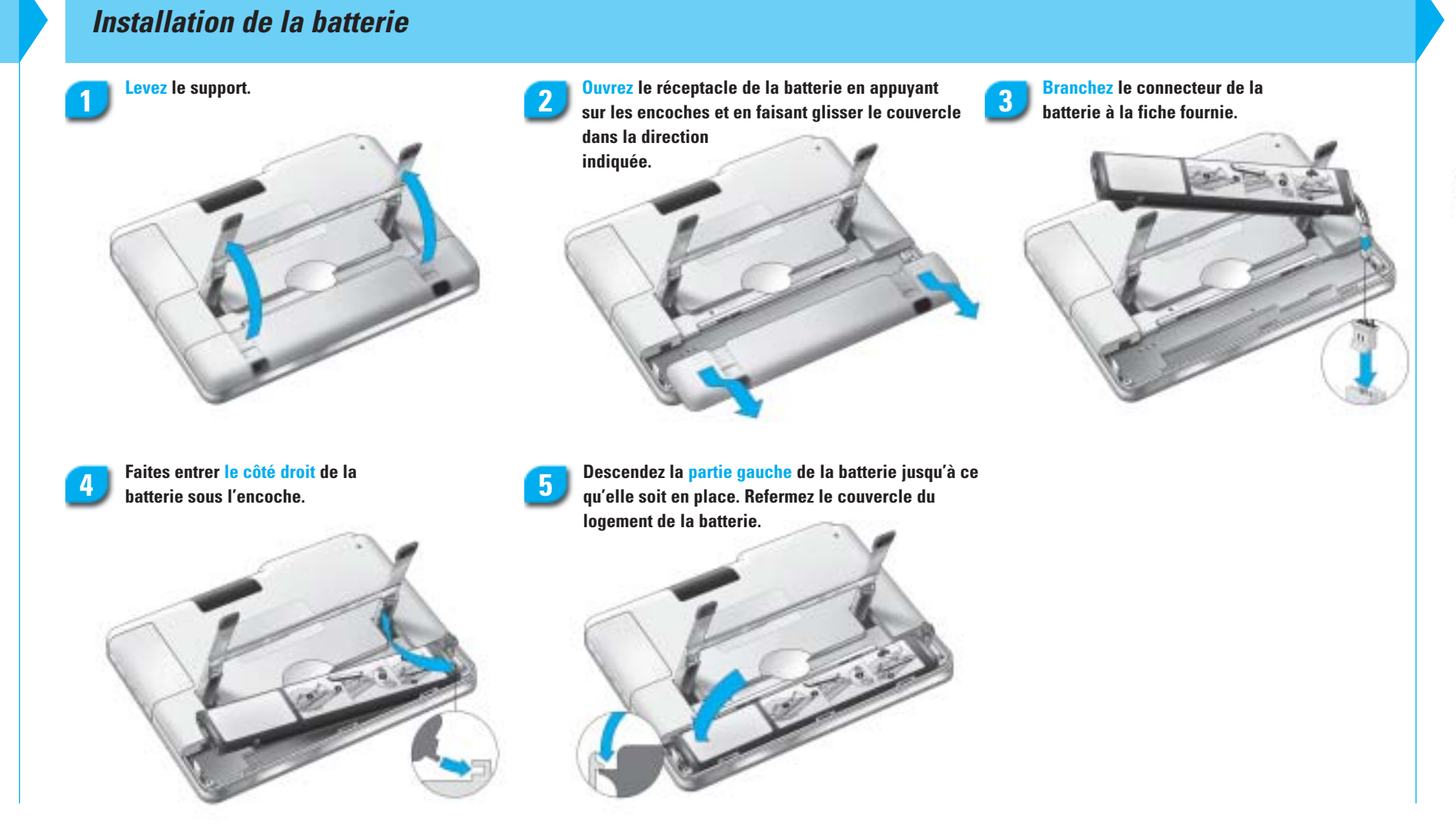

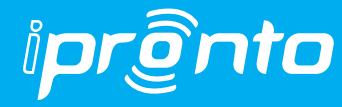

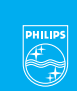

# **PHILIPS**

### Rechargement de la batterie

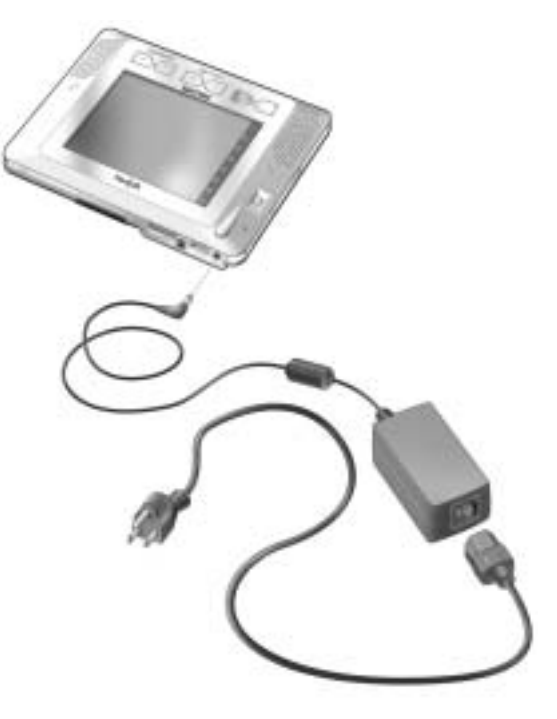

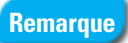

L'idéal est de recharger totalement la batterie. Le iPronto peut être utilisé tandis qu'il est rechargé.

### Configuration des paramètres généraux

GMT London, L ...

12 heur elock

Calibrate touchscreen

month/day/year

+

+

La première fois que vous activez votre iPronto, les paramètres système s'affichent automatiquement.

> electionnez votre seau horaire dans la liste

déroulante.

3

Sélectionnez le

de date souhaité

dans ces listes

Sélectionnez la

cone que vous

voulez modifier.

Celle-ci apparaît

en surbrillance.

Utilisez les

boutons + et -

pour régler la

date et l'heure.

déroulantes.

rmat d'heure et

Remarque

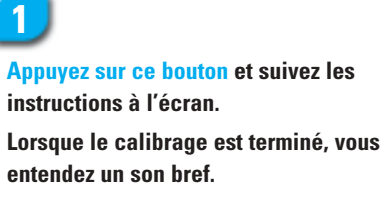

+

· • )

**Utilisez les** boutons + et – pour régler la clarté et les paramètres de

mise hors tension.

5

### 6

Sélectionnez l'une de ces trois options pour régler les paramètres de mise sous tension.

Activez ou désactivez les sons du ystème. Vous entendez les sons du système lorsque vous appuyez sur une touche de l'écran tactile, que vous accédez aux paramètres système, etc.

### Configuration des paramètres sans fil

## 8

Vérifiez si le SSID (Service Set Identifier) correspond au SSID de votre WAP (Wireless Access Point).

Par défaut, le iPronto affiche le SSID du WAP le plus proche qu'il détecte.

Si nécessaire, modifiez le nom par défaut du SSID dans la zone.

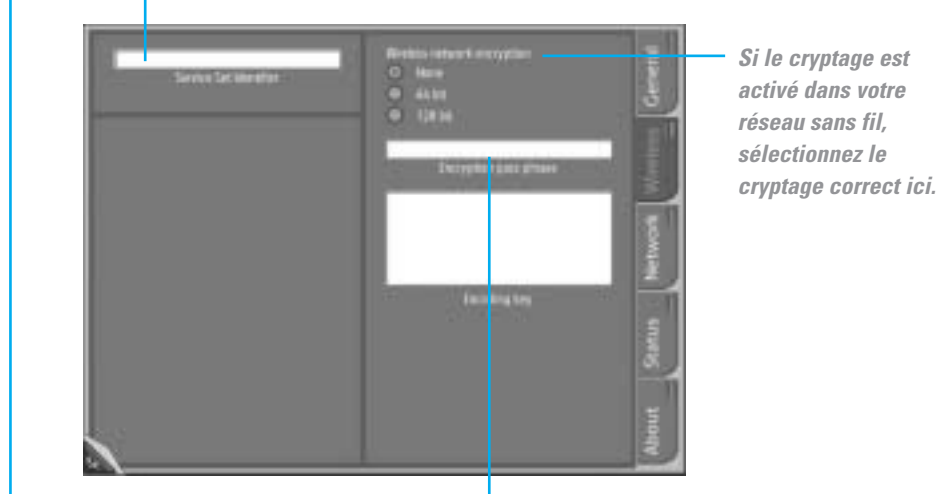

Si le cryptage est activé dans votre réseau sans fil, saisissez votre mot de passe pour le cryptage ici. Ce mot de passe doit être identique au mot de passe pour le cryptage de votre WAP. La zone de texte Encoding key (Texte d'encodage) est automatiquement complétée.

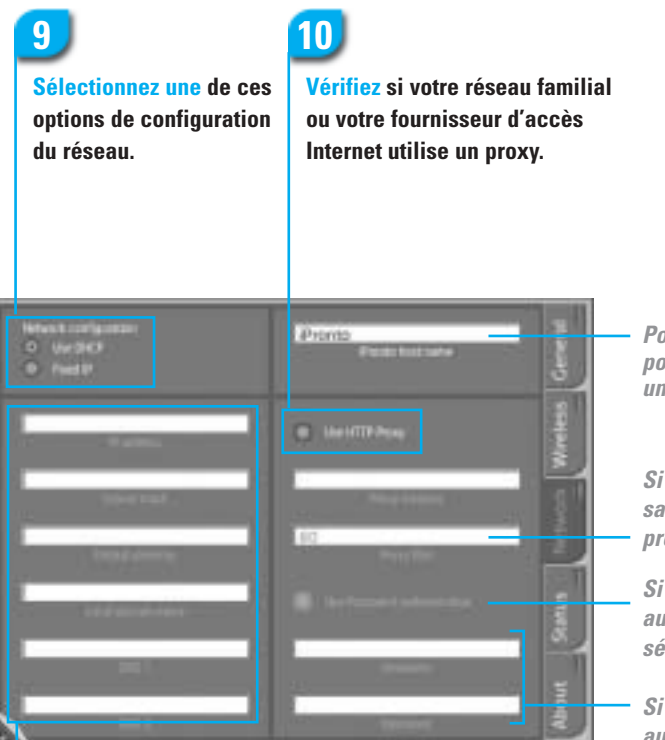

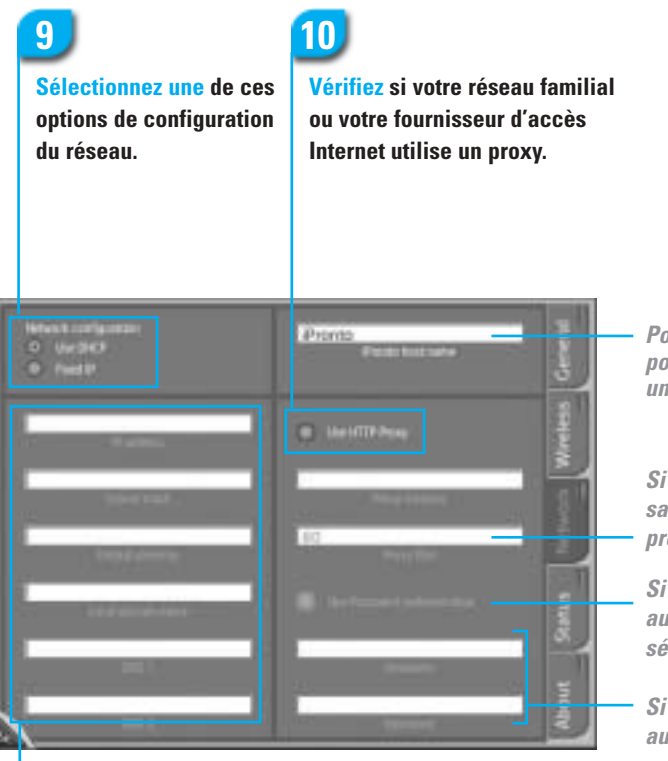

### iPronto est maintenant prêt pour l'emploi

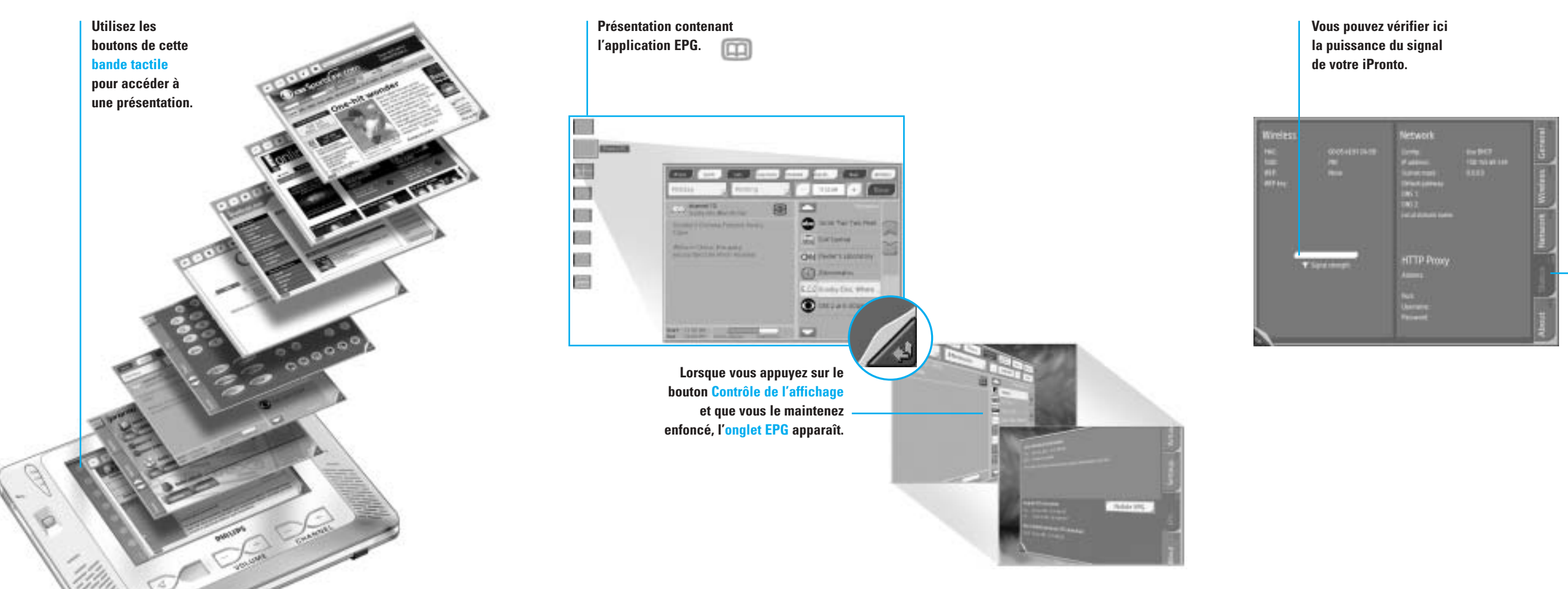

### Configuration des paramètres réseau

Lorsque vous sélectionnez DHCP, ces zones de texte sont automatiquement complétées. Si vous sélectionnez Fixed IP (IP fixe), vous devez compléter ces zones manuellement.

Pour créer un nom personnel pour votre iPronto, saisissez un nom ici.

Si vous utilisez un proxy, saisissez le port de votre proxy ici.

Si votre proxy utilise une authentification par mot de passe, sélectionnez cette option.

Si votre proxy utilise une authentification par mot de passe, saisissez votre nom d'utilisateur et votre mot de passe ici.

L'onglet d'état vous procure un aperçu des paramètres système.